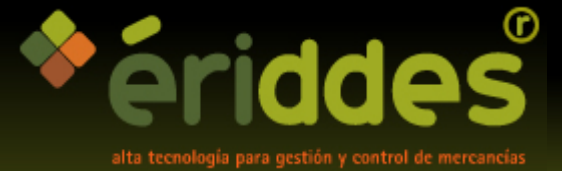

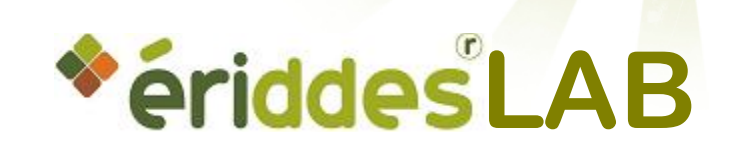

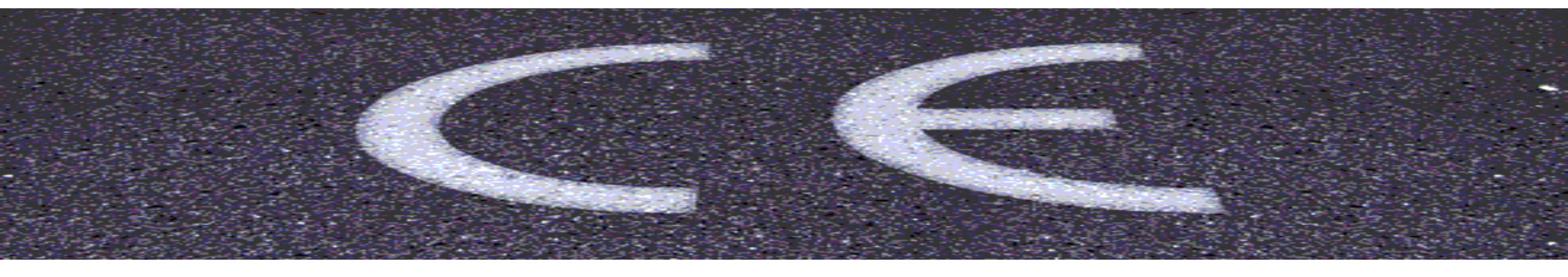

#### marcado CE de mezclas bituminosas

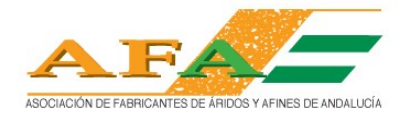

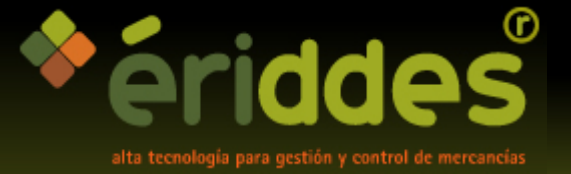

## eriddesLAB Presentación

- Se trata de un módulo de gestión de laboratorio integrado con el programa ériddes gestión de báscula
- Genera la toma de muestras de forma automática en función de los contadores de toneladas que a tal efecto marca la normativa CE

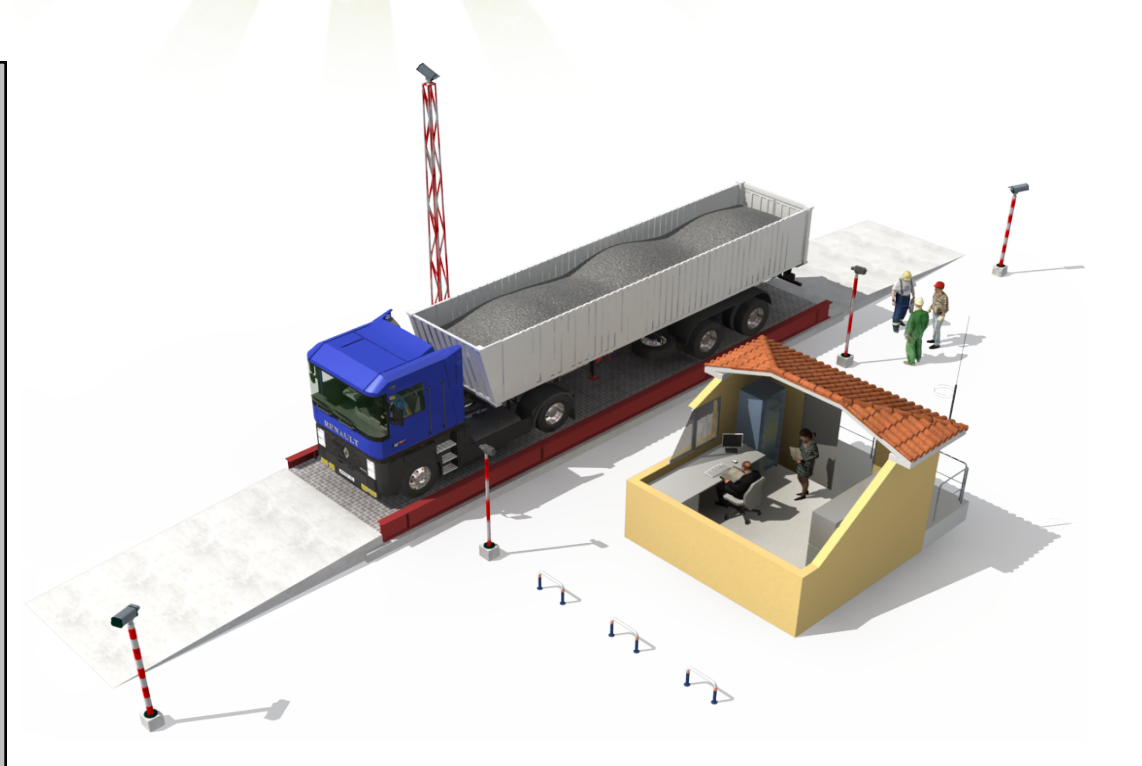

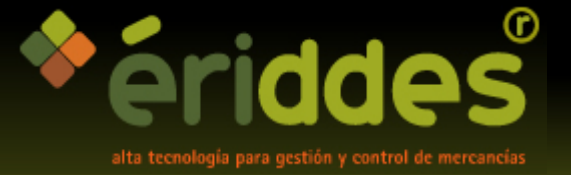

#### eriddesLAB niveles de conformidad

- Según la norma CE se definen tres niveles posibles de conformidad que marcan las frecuencias de toma de muestras para cada mezcla marcada en cada planta de producción y que son A, B, C.
- Cada nivel A, B o C tiene unas frecuencias de toma de muestras según el nivel de exigencia de la obra X,Y,Z.
- En cada uno de estos niveles se definen tanto las toneladas a las cuales el sistema debe pedir una muestra como con cuantas toneladas debe de avisar con anterioridad a saltar el contador.

| liv | e I - | Sa  | lida de B      | áscula 1              | EMERG                                | ENCIAS                                 |                                       |                                  |             | 0/08-02718 |
|-----|-------|-----|----------------|-----------------------|--------------------------------------|----------------------------------------|---------------------------------------|----------------------------------|-------------|------------|
|     |       |     | Tarjeta        |                       | Fecha 😼                              | 4-Abr-200                              | 8 Hora                                | 20:30:23                         | T Enviado   |            |
| N   | ľ     | П   | Cliente        | 383 <b>8 1</b> 000    | NTE HABITUAL                         |                                        |                                       | CLIENTE HABITUAL<br>OBRA GENERAL |             |            |
| ~   | _     | Г   | Obra           | 589 - 100F            | la general                           |                                        |                                       |                                  |             |            |
|     | N     |     | Camión         | W180008TW             |                                      |                                        | 1 1 1 1 1 1 1 1 1 1 1 1 1 1 1 1 1 1 1 | Datos de la obra                 | Pesos       |            |
| N   |       |     |                | 0000BTW               |                                      |                                        | 26000                                 |                                  |             |            |
|     |       | Г   | Transportista  |                       | utor de aplicacion                   | es                                     |                                       |                                  |             | В          |
| 'n  |       | Po  | rtes a pagar   | 0,0                   | AGLOMERADO S                         | -12                                    |                                       |                                  |             |            |
|     | 1     | г   | Op. Transporte | 2                     | iii Debe realizar<br>NIVEL G: Contad | una análisis III.<br>or:1982 > Frecuer | ncia: 2000 - 25 = 1                   | 1975                             |             | 1          |
| Π.  | T     |     | Dirección      | ·                     | ¿Quiere recoger                      | una muestra ahora                      | 87                                    |                                  |             |            |
|     |       |     | Forma de Pago  |                       | Si                                   | No                                     | -1                                    |                                  | 25,340      | ve         |
|     | Fi    |     | Serie          |                       |                                      |                                        |                                       | pase                             | 25,34       |            |
|     | A     |     | Tarifa         | 1 GENER/              | NL .                                 |                                        |                                       | Iva                              | 4.05        |            |
|     |       | V   | Artículo       | MA512                 | OMERADO 5-12                         |                                        |                                       |                                  | 4,05        |            |
|     |       | 191 |                | EACTURA DE CONTADO?   |                                      |                                        |                                       | Total                            | 29,39       |            |
|     |       |     | Bruto          | 40.000                | 0                                    | Tara                                   | 14.660                                | Neto                             | 25.340      |            |
|     |       |     | Preco          | 1,0000 Obs            | ervaciones                           |                                        |                                       |                                  |             | _          |
|     |       | -   | Terry          | DerCente La contra la | Esta-ra                              | 997                                    | _                                     |                                  | anhar (E12) | Canada     |

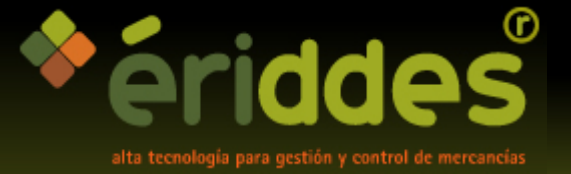

# eriddesLAB tamices y husos

- Para cada tipo de mezcla AC, BBTM/PA se pueden fijar los tamices granulométricos
- Dentro de cada mezcla una vez establecidos los tamices tendremos una tabla de los tipos de mezclas (AC8D, AC22D, etc.) a tratar con dichos tamices para poder definir los husos (máximos y mínimos)
- Cada uno de estos tipos de mezclas tiene su correspondiente ficha de husos según normativa PG3 así como otros husos definidos por el usuario (opcional)

| Husos: ACO8D |               |           |           |        |                     |            |            |             |          |
|--------------|---------------|-----------|-----------|--------|---------------------|------------|------------|-------------|----------|
| Husos        |               |           |           |        |                     |            |            |             | AC08D    |
| Código ACO8D | -             | Non       | nbre ACO8 | 3D     |                     | Tipo d     | de Mezcla: | AC          |          |
| Ημερε Μάγι   | mos v Mír     | imos segú | n norma D |        | Hucoc Máu           | imor u M   | ínimor Dor | constituted | loc      |
| TIG303 PIGA  | 11105 9 1-111 | Máximo    | Mínimo    | u 3  v | nusus max           | inios y Pi | Máximo     | Mínimo      | 105      |
| Tamiz 1      | 45            | 100       | 100       |        | Tamiz 1             | 45         | 100        | 100         |          |
| Tamiz 2      | 32            | 100       | 100       |        | Tamiz 2             | 32         | 100        | 100         | -        |
| Tamiz 3      | 22            | 100       | 100       |        | Tamiz 3             | 22         | 100        | 100         |          |
| Tamiz 4      | 16            | 100       | 100       |        | Tamiz 4             | 16         | 100        | 100         |          |
| Tamiz 5      | 8             | 100       | 100       |        | Tamiz 5             | 8          | 100        | 100         |          |
| Tamiz 6      | 4             | 90        | 70        |        | Tamiz 6             | 4          | 95         | 75          |          |
| Tamiz 7      | 2             | 70        | 45        |        | Tamiz 7             | 2          | 80         | 50          |          |
| Tamiz 8      | 0,500         | 34        | 18        |        | Tamiz 8             | 0,500      | 45         | 20          |          |
| Tamiz 9      | 0,250         | 25        | 12        |        | Tamiz 9             | 0,250      | 30         | 15          |          |
| Tamiz 10     | 0,063         | 10        | 5         |        | Tamiz 10            | 0,063      | 12         | 4           |          |
|              |               |           |           |        |                     |            |            |             |          |
|              |               |           |           |        | <u>A</u> ceptar (F1 | 2) Cano    | elar (Esc) | Opciones    | <b>_</b> |

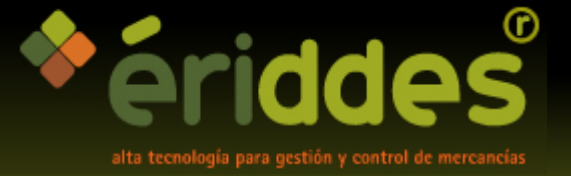

# eriddesLAB tolerancias granulométricas

- Podremos definir, para la obtención de la curva granulométrica del ensayo de granulometría, los valores máximos y mínimos en una tabla cuyos registros van en función del tipo de mezcla así como de la capa de firme donde se utilice la mezcla correspondiente a la muestra analizada.
- En la siguiente ficha definimos los valores máximos y mínimos granulométricos para cada registro:

| Código        | 9                                 |        |               |  |
|---------------|-----------------------------------|--------|---------------|--|
| ïpo de Mezcla | BBTM/PA                           |        |               |  |
| ïpo de Firme  | BASE                              | Tamaño | menor de 16mm |  |
|               |                                   |        |               |  |
|               |                                   | Mínimo | Máximo        |  |
|               | D                                 | -8     | 5             |  |
|               | D/2 o tamiz grueso característico | -7     | 7             |  |
|               | 2 mm.                             | -6     | 6             |  |
|               | Tamiz fino característico         | -4     | 4             |  |
|               | 0,063 mm.                         | -2     | 2             |  |
|               | Contenido de ligante soluble      | -0,5   | 0,5           |  |
|               |                                   |        |               |  |
|               |                                   |        |               |  |

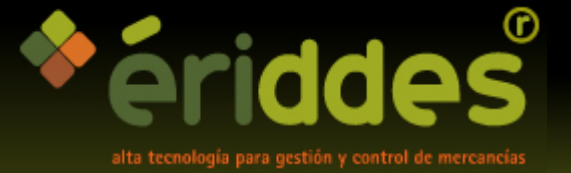

# eriddesLAB tipos de ensayos

- El sistema permite definir los tipos de ensayos que vamos a realizar en la planta para las distintas mezclas que fabriquemos así como para los áridos utilizados.
- Para cada tipo de ensayo marcamos si afecta o no a la no conformidad de la muestra y el formulario a utilizar para la imputación de los valores de las probetas
- En otra pestaña podremos introducir los valores máximos y mínimos que determinaran la conformidad del ensayo según los resultados obtenidos en lo cálculos del formulario correspondiente

| Tip       | os de e       | nsayos: (  | CONTENIDO                  | DE LIGANTE      |           |               |         |         |                     |                  |              |
|-----------|---------------|------------|----------------------------|-----------------|-----------|---------------|---------|---------|---------------------|------------------|--------------|
| Ti        | ipo d         | le ens     | ayo                        |                 |           |               |         |         |                     | CONTENIDO        | ) DE LIGANTE |
| Cố:<br>1. | digo<br>Datos | 2. Detalle | 1 Nombre<br>3. Valores Cor | e <b>CONTEN</b> | IDO DE L  | IGANTE        |         |         |                     |                  |              |
|           | Código        | Mezcla     |                            | Firme           |           | Capa          | Tráfico | Máximo  | Mínimo              | Aux.             |              |
|           | 7             | AC         |                            | BASE            |           |               |         |         | 3,65                |                  |              |
|           | 8             | AC         |                            | BIN             |           |               |         |         | 4                   |                  |              |
|           | 9             | AC         |                            | Rango de valo   | res de co | nformidad: AC | BASE    |         |                     |                  |              |
|           | 10            | BBTM/PA    |                            | Damas           |           |               |         | ا م م ا |                     |                  |              |
|           | 11            | BBTM/PA    |                            | Rango d         | e valo    | res de co     | niorm   | laad    |                     |                  | AC BASE      |
|           | 12            | BBTM/PA    |                            | Código          | 7         |               |         |         |                     |                  |              |
|           |               |            |                            | Tipo de ensayo  | CONTENIE  | O DE LIGANTE  |         |         |                     |                  |              |
|           |               |            |                            | Tipo de mezcla  | AC        |               | -       |         |                     |                  |              |
|           |               |            |                            | Tipo de Firme   | BASE      |               |         |         |                     |                  |              |
|           |               |            |                            | Tipo de capa    |           |               | <u></u> |         |                     |                  |              |
|           |               |            |                            | Tráfico         |           |               |         |         |                     |                  |              |
|           |               |            |                            | Méxime          |           |               |         |         |                     |                  |              |
| · '       |               |            |                            | Maximo          | 3.65      |               |         |         |                     |                  |              |
|           |               |            |                            | Minimo          | 5,05      |               |         |         |                     |                  |              |
|           | _             |            |                            |                 |           |               |         |         |                     |                  |              |
|           |               |            |                            |                 |           |               |         |         |                     |                  |              |
|           |               |            |                            |                 |           |               |         |         | <u>A</u> ceptar (F1 | 2) Cancelar (Esc | ) Opciones 🔻 |

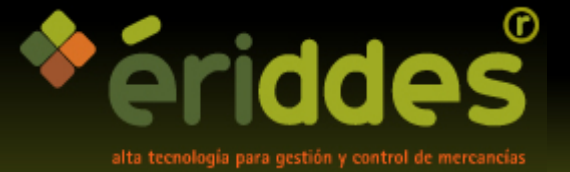

# eriddesLAB grupos de ensayos

Definiremos los grupos de ensayos con los que vamos a trabajar para poder indicar qué ensayos se realizarán en cada grupo de manera que se pueda determinar un conjunto de ensayos a realizar para cada contador de frecuencia de muestras en cada mezcla marcada.

Para cada grupo de ensayos se puede definir que contadores se pondrán a cero una vez que salta la toma de muestra para ese grupo.

| Grupos o | le ensayos: COMPLETO AC PG-3       |                           |                  |  |  |  |  |  |  |
|----------|------------------------------------|---------------------------|------------------|--|--|--|--|--|--|
| Grup     | o de ensayo                        |                           | COMPLETO AC PG-3 |  |  |  |  |  |  |
| Código   | 3                                  |                           |                  |  |  |  |  |  |  |
| Nombre   | COMPLETO AC PG-3                   |                           |                  |  |  |  |  |  |  |
| ensayos  | Tipos de ensayos                   | 🔽 Poner contador X a cero |                  |  |  |  |  |  |  |
| 1        | CONTENIDO DE LIGANTE               | Poner contador Y a cero   |                  |  |  |  |  |  |  |
| 2        | DENSIDAD MÁXIMA                    | _                         |                  |  |  |  |  |  |  |
| 3        | INSIDAD APARENTE                   |                           |                  |  |  |  |  |  |  |
| 5        | SENSIBILIDAD AL AGUA               | Poner contador G a cero   |                  |  |  |  |  |  |  |
| 6        | DEFORMACIÓN EN PISTA               |                           |                  |  |  |  |  |  |  |
| 7        | GRANULOMETRÍA                      | Poner contador Otros a    | cero             |  |  |  |  |  |  |
| 8        | ESTABILIDAD Y DEFORMACIÓN MARSHALL |                           |                  |  |  |  |  |  |  |
| 9        | % HUECOS                           | Auditoría                 |                  |  |  |  |  |  |  |
|          |                                    | Alta                      | Último cambio    |  |  |  |  |  |  |
|          |                                    | 29-Jul-2009               | 11-Ago-2009      |  |  |  |  |  |  |
|          |                                    | 11:11:47                  | 11:35:08         |  |  |  |  |  |  |
|          |                                    | LMCABALLERO               | MEHIDALGO        |  |  |  |  |  |  |
|          |                                    |                           |                  |  |  |  |  |  |  |
|          |                                    | Aceptar (F12)             | elar (Esc)       |  |  |  |  |  |  |

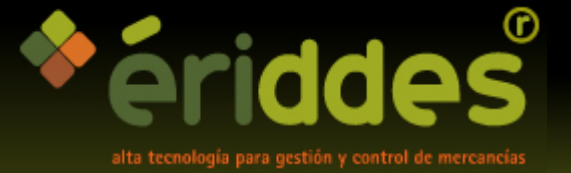

planta.

# eriddesLAB registros de ensayos

Definimos las mezclas que queremos que estén sometidas a control de toma de muestras
Introducimos la normativa UNE, el nivel de conformidad en el que se encuentre esa mezcla (A, B, C) y los grupos de ensayos a realizar para cada una de las frecuencias dependientes de la obra (X,Y,Z) o las frecuencias definidas para uso interno de la planta (G, O)
Disponemos de una pestaña donde fijamos la curva granulométrica declarada si se trata de una mezcla marcada CE en esa

| Regis       |           | e ens               | ayo     |             |             |         |           |          | AGLOME | ERADO 5-12 OFITA (AC16 SUR               | F 35/50) |  |
|-------------|-----------|---------------------|---------|-------------|-------------|---------|-----------|----------|--------|------------------------------------------|----------|--|
| Iódigo      |           |                     |         | 13          |             |         |           |          |        |                                          |          |  |
| Artículo    |           | Mas1:               | 2OR     |             | GLOMERADO   | 5-12 OF | ITA (AC16 | SURF 35/ | '50)   |                                          | ÷ 1      |  |
| lormativa l | JNE       | 07;009              | 9/CPD/8 | 11/0002 ; U | NE-EN 13108 | :1      |           |          |        |                                          |          |  |
| Niveles Co  | nformidad | id Husos Marcado CE |         |             |             |         |           |          |        |                                          |          |  |
| ŀ           | lusos Má  | ximos y             | Mínimos | según Marca | ado CE      | Tipo AC | o BBTM/PA | TIPO     | ) AC   | -                                        |          |  |
|             | Curva di  | eclarada            | Mín.    | Máx.        |             | Curva d | leclarada | Mín.     | Máx.   |                                          |          |  |
| Tamiz 1     | 45        | 100                 | 92      | 100         | Tamiz 6     | 4 47    |           | 40       | 54     |                                          |          |  |
| Tamiz 2     | 32        | 100                 | 93      | 100         | Tamiz 7     | 2       | 32        | 26       | 38     |                                          |          |  |
| Tamiz 3     | 22        | 100                 | 93      | 100         | Tamiz 8     | 0,500   | 15        | 11       | 19     | Contenido de Ligante<br>mínimo declarado |          |  |
| Tamiz 4     | 16        | 95                  | 88      | 100         | Tamiz 9     | 0,250   | 11        | 7        | 15     | 4,6 4,1                                  |          |  |
| Tamiz 5     | 8         | 69                  | 62      | 76          | Tamiz 10    | 0,063   | 6         | 4        | 8      |                                          |          |  |
|             |           |                     |         |             |             |         |           |          |        |                                          |          |  |
| uditoría    |           |                     |         |             |             |         |           |          |        |                                          |          |  |
| lta         |           | 5-No                | ov-2007 | 18:04:15    | 18:04:15    |         |           |          |        |                                          |          |  |
| Jltimo camb | io        | 5-Ne                | ov-2007 | 18:04:15    |             | JEFE    |           | _        |        |                                          |          |  |

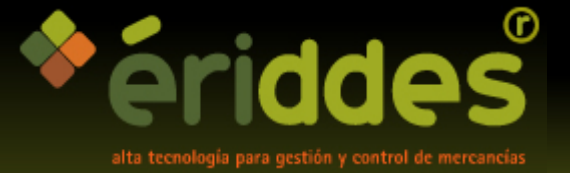

#### eriddesLAB muestras

La tabla de registros de muestras es una tabla que contiene cada una de las muestras que han sido dadas de alta de forma automática desde la propia báscula así como las muestras que manualmente el laborante haya introducido

En dicha tabla tenemos el código de muestra, producto, obra, cliente etc. así como el estado en que se encuentra la muestra Pendiente, Conforme, No Conforme

| •  | Velneo        | vClier        | it - [Muestra    | 15]                                             |                                             |                      |                      |                |          |          |           |          |           |       |          |            |       |            |          |                 |             |              |                  |                  |          |
|----|---------------|---------------|------------------|-------------------------------------------------|---------------------------------------------|----------------------|----------------------|----------------|----------|----------|-----------|----------|-----------|-------|----------|------------|-------|------------|----------|-----------------|-------------|--------------|------------------|------------------|----------|
| İİ | Archivo       | <u>E</u> dita | Eichas List      | a <u>N</u> avegante <u>P</u> r                  | ocesos <u>F</u> avori                       | tos <u>V</u> er      | r Ven <u>t</u> a     | ana A          | /uda     |          |           |          |           |       |          |            |       |            |          |                 |             |              |                  |                  |          |
|    | <b>2</b>   Et | X             | h C .            | <u>4</u> Q   ≥                                  | a 🕹 🖪 I                                     |                      |                      | ?              |          | -        | 6         | )        | 1 🗳       |       | 3        |            |       |            |          |                 |             | -            |                  |                  |          |
|    | Códiao        | Estado        | Nombre de A      | rtículo                                         |                                             |                      | Mezcla               |                | Gri      | uno di   | e en      | savos    |           |       | Fech     | •          |       | Hora       |          | Ohra            |             |              | Client           | e i              |          |
| -  | 10            |               | AGLOMERAD        | O S-20 CALIZO (A                                | C22 BIN 35/50)                              |                      | A5200                | I              | SEI      | MICO     | MPLE      | ETO A    | C PG-     | 3     | 12-A     | -<br>30-20 | 09    | 0:48:      | :00      |                 |             |              |                  |                  |          |
| -  | 11            | ŏ             | AGLOMERAD        | 0 5-20 CALIZO (A                                | C22 BIN 35/50)                              |                      | A5200                | I              | BÁ       | SICO     | MAR       |          | ) CE      | -     | 12-A     | 30-20      | 09    | 22:13      | 3:31     | A-4, F          | REHABI      | ITACIC       | MINI             | STERIO DE        | E FC     |
| -  | 13            | ŏ             | AGLOMERAD        | O F-10 OFITA (BB                                | TM11A 45/80-6                               | 5C)                  | AF100                | R3C            | BÁ       | SICO     | MAR       |          | ) CE      |       | 17-A     | -<br>10-20 | 09    | 0:36:      | 59       | SEVIL           | LA, AVE     | A. KAN       | EIFF             | AGE INFR/        | AES1     |
| -  | 14            | Ö             | AGLOMERAD        | O G-25 CALIZO (A                                | C32 BASE 35/5                               | )<br>)               | AG250                | в              | BÁ       | SICO     | MAR       |          | ) CE      |       | 17-A     | -<br>30-20 | 09    | 7:15:      | 45       | PUER            | TO REA      | L, ROTO      | MOVI             | MIENTOS          | YIN      |
|    | 15            | Ø             | AGLOMERAD        | O G-20 CALIZO (A                                | C22 BIN 35/50)                              | ,                    | AG200                | I              | BÁ       | SICO     | MAR       |          | ) CE      |       | 17-A     | -<br>30-20 | 09    | 11:38      | 3:34     | PUER            | TO REA      | ,<br>L, ROTO | MOVI             | MIENTOS          | YIN      |
|    | 16            | Ø             | AGLOMERAD        | O G-25 CALIZO (A                                | C32 BASE 35/5                               | D)                   | AG250                | в              | BÁ       | SICO     | MAR       |          | ) CE      |       | 17-A     | -<br>30-20 | 09    | 21:52      | 2:09     | A-4, F          | REHABI      | ITACIC       | MINE             | STERIO DE        | E FC     |
|    | 17            | 0             | AGLOMERAD        | O G-25 CALIZO (A                                | C32 BASE 35/5                               | )<br>)               | AG250                | в              | BÁ       | SICO     | MAR       |          | ) CE      |       | 18-A     | -<br>30-20 | 09    | 1:28:      | 06       | A-4, F          | REHABI      | ITACIC       | MINE             | STERIO DE        | E FC     |
|    | 18            | 0             | A Velnen vClic   | nt . [Muestras]                                 |                                             | >                    |                      |                | - 1      |          |           |          |           |       |          |            |       |            |          |                 |             |              |                  |                  |          |
|    | 19            | 0             | A Archivo Edit   | v Fichas Lista Navecante                        | Procesos Envoritos V                        | er Ventana           | Avuda                |                |          |          |           |          |           |       |          |            |       |            |          |                 |             |              |                  |                  |          |
|    | 20            | 0             | A B R X          | 8 8 5 <b>8</b> 0                                | ≥   <b>4</b>   <b>1</b>   <b>1</b>          |                      | 4                    | 08             | 4.6      | ьыГ      |           |          |           |       | -        |            |       |            |          |                 |             |              |                  |                  |          |
|    | 21            | 0             | A Códgo Estad    | Nombre de Artículo                              |                                             | No Fed               | 10                   | c 45           | 31,5     | 22,4     | 16        | 11,2     | 8         | 5,6 4 | 2        | 0,500      | 0,250 | 0,063      | %8/T(s/h | i) Betún s/     | a Betún sja | F/8          | D. Máxima        | Den. April.      | Establid |
|    | 22            | 0             | A 10 0           | AGLOMERADO 5-20 CALEZ                           | C (AC22 BIN 35/50)                          | A5 12-4              | kgo-2009             | 100            | 100      | 98       | 85        |          | 54        |       | 26       | 12         | 8     | 4,1        | 3,9      | 3,95            | 3,8         | 1,03         | 2507,5           | 2252,9           | 1913     |
|    | 23            | 0             | A 13 0           | AGLOMERADO 5-20 CALLO<br>AGLOMERADO F-10 OFITA  | (BBTM11A 45/80-65C)                         | AF 17-4              | vgo-2009<br>Vgo-2009 | S 100          | 100      | 90       | 100       | 93       | 53<br>69  | 33    | 20       | 13         | 9     | 4,0<br>6,7 | 123      | 5,73            | 5,42        | 1,22         |                  |                  |          |
|    | 24            | 0             | A 14 2           | AGLOMERADO G-25 CALIZ<br>AGLOMERADO G-20 CALIZ  | 0 (AC32 BASE 35/50)<br>0 (AC22 BIN 35/50)   | AG 17-4<br>AG 17-4   | Ago-2009             | P 100<br>P 100 | 100      | 95       | 85<br>84  |          | 57<br>56  |       | 23       | 10         | 7     | 3,4        |          | 3,67            | 3,54        | 0,92         |                  |                  |          |
|    | 25            | 0             | A 16 2           | AGLOMERADO G-25 CALIZ                           | 0 (AC32 BASE 35/50)                         | AG 17-4              | lgo-2009             | A 100          | 97       |          | 71        |          | 51        |       | 28       | 15         | 9     | 3,5        |          | 3,64            | 3,51        | 0,96         |                  |                  |          |
|    |               |               | T 18 🖉           | AGLOMERADO E-10 OFITA                           | (BBTM11A 45/80-65C)                         | AF 18-4              | 4go-2009             | s 100          | 0.3      |          | 100       | 80       | 42<br>52  | 35    | 24       | 13         | 0     | 5<br>6,6   |          | 5,69            | 5,38        | 1,15         |                  |                  |          |
|    |               |               | F 19 🥝           | AGLOMERADO G-20 CALIZ<br>AGLOMERADO F-10 OFITA  | 0 (AC22 BASE 35/50)<br>(BBTM11A 45/80-65C)  | AG 19-4<br>AF 19-4   | Ago-2009             | 3 100          | 100      | 95       | 78<br>100 | 85       | 48        | 36    | 23       | 11         | 8     | 4,8        |          | 3,86            | 3,71 5,38   | 1,25         | 2477,4           | 2316,1           | 1332     |
|    |               |               | E 21             | AGLOMERADO S-20 CALIZ                           | 0 (AC22 SURF 35/50)                         | AS 20-4              | 490-2009             | 3 100          | 100      | 98<br>97 | 83        |          | 66        |       | 34       | 15         | 10    | 5,2        |          | 4,97            | 4,73        | 1,04         | 2510,1           | 2370             | 1640     |
|    |               |               | T 23 3           | AGLOMERADO F-10 OFITA                           | (BBTM11A 45/80-65C)                         | AF 20-4              | 4go-2009             | 5              | 100      | 70       | 100       | 92       | 68        | 32    | 25       | 16         | 12    | 6          |          | 5,42            | 5,14        | 1,11         | 2000/4           | 2307,0           | 1002     |
|    |               |               | T 24 🔮           | AGLOMERADO F-10 OFITA<br>AGLOMERADO F-10 OFITA  | (BBTM11A 45/80-65C)<br>(BBTM11A 45/80-65C)  | AF 21-4              | lgo-2009             | 5              |          |          | 100       | 91<br>93 | 67<br>70  | 36    | 25       | 13         |       | 6,7<br>7   |          | 5,36            | 5,09        | 1,24         | 2554             | 2391.1           | 1515     |
|    |               |               | T 26 🔇           | AGLOMERADO F-10 OFITA                           | (BBTM11A 45/80-65C)                         | AF 24-4              | vgo-2009             | S LOO          | 100      | 100      | 100       | 94       | 64        | 34    | 24       | 14         | 10    | 6,8        |          | 5,42            | 5,14        | 1,26         |                  |                  | 1010     |
|    |               |               | 27 😏             | AGLOMERADO 5-20 CALIZ                           | O (AC22 BIN 35/50)                          | AS 26-/              | vgo-2009<br>Vgo-2009 | A 100          | 100      | 100      | 87        |          | 57        | 81    | 27       | 12         | 9     | 4,7        |          | 4,24            | 4,07        | 1,29         | 29/9,1 2507,5    | 2353,1<br>2333,3 | 1357     |
|    |               |               | F 29 3           | AGLOMERADO G-20 CALIZ<br>AGLOMERADO 5-20 CALIZ  | 0 (AC22 BASE 35/50)<br>D (AC22 BIN 35/50)   | AG 26-4<br>AS 27-4   | 4go-2009<br>4go-2009 | A 100          | 100      | 95<br>95 | 82<br>83  |          | 57        |       | 23       | 13         | 9     | 3,7        |          | 3,66            | 3,53        | 1,02         | 2477,4           | 2323,1<br>2368.2 | 1944     |
|    |               |               | T 31 3           | AGLOMERADO D-08 CALIZ                           | 0 (AC08 SURF 35/50)                         | AC 27-4              | vgo-2009             | 5 100          | 100      | 100      | 100       |          | 91        | 71    | 50       | 23         | 15    | 8,2        |          | 5,79            | 5,47        | 1,42         |                  |                  |          |
|    |               |               | T 33 3           | AGLOMERADO G-25 CALIZ                           | 0 (AC32 BASE 35/50)                         | AG 31-4              | 4go-2009             | T 100          | 94       | 99       | 69        |          | 48        |       | 21       | 10         | 7     | 4,0        |          | 3,63            | 3,5         | 1,20         |                  |                  |          |
|    |               |               | F 34 🔇           | AGLOMERADO G-25 CALIZ<br>AGLOMERADO G-25 CALIZ  | 0 (AC32 BASE 35/50)<br>0 (AC32 BASE 35/50)  | AG 1-56<br>AG 1-56   | p-2009<br>p-2009     | T 100<br>T 100 | 94<br>92 |          | 68<br>69  |          | 44        |       | 21<br>23 | 9<br>11    | 6     | 2,9        |          | 3,32            | 3,22        | 0,87         |                  | -                |          |
|    |               |               | F 36 🥥           | AGLOMERADO 5-20 CALIZO                          | C (AC22 BIN 35/50)                          | AS 6-Se              | p-2009               | A 100          | 100      | 95       | 84        |          | 60        |       | 28       | 18         | 11    | 5,5        |          | 4,43            | 4,24        | 1,24         |                  |                  |          |
|    |               |               | T 38 🔇           | AGLOMERADO G-20 CALL2<br>AGLOMERADO S-12 CALL2  | D (AC16 BIN 35/50)                          | AS 7-56              | p-2009               | A 100          | 100      | 100      | 83<br>95  |          | 68        | 46    | 29       | 13         | 9     | 3,4        | 3,9      | 3,57            | 3,45        | 1,12         | 2555,7           | 2341,5           | 1885     |
|    |               |               | □ 39 🔇           | AGLOMERADO M-10 OFITA<br>AGLOMERADO M-10 OFITA  | (BBTM11B 45/80-65C)<br>(BBTM11B 45/80-65C)  | Alv 8-Se             | p-2009               | A              |          |          | 100       | 89       | 59<br>70  | 26    | 20       | 8          | -     | 4,8        | 4,8      | 4,89            | 4,66        | 0,99         | 2680,2           | 2159,5           |          |
|    |               |               | T 41 0           | AGLOMERADO M-10 CALIZ                           | O (BBTM11B 45/80-65C)                       | A/ 8-Se              | ip-2009              | A              |          |          | 100       | 92       | 69        | 26    | 18       | 11         |       | 5,5        |          | 5,12            | 4,87        | 1,08         | 2497,8           | 2132,2           |          |
|    |               |               | F 42 🔇           | AGLOMERADO 5-20 CALIZI<br>AGLOMERADO 5-12 OFITA | 0 (AC22 BIN 35/50)<br>(AC16 SURF 45/80-65C) | AS 8-Se<br>AS 9-Se   | p-2009<br>p-2009     | A 100<br>A 100 | 100      | 100      | 92<br>93  |          | 56<br>74  | 49    | 25       | 11 15      | 8     | 4,3        |          | 4,18            | 4,01 4,36   | 1,03         | 2507,6<br>2579,3 | 2281,3 2446,2    | 2095     |
|    |               |               | F 44 🔮           | AGLOMERADO S-12 OFITA                           | (AC16 SURF 45/80-65C)                       | AS 10-5              | iep-2009             | A 100          | 100      | 100      | 92        |          | 68        | 46    | 31       | 17         | 11    | 5,4        |          | 4,81            | 4,59        | 1,11         | 2579,3           | 2441,9           | 2251     |
|    |               |               | г чэ 🔮<br>Г 46 🥝 | AGLOMERADO 5-20 CALL2                           | D (AC16 SURF 35/50)                         | AS 11-5              | iep-2009             | G 100          | 100      | 100      | 93        |          | 69        | 45    | 31       | 18         | 12    | 1,5        |          | 4,75            | 3,00        | 1,15         |                  |                  |          |
|    |               |               | F 47 🥥           | AGLOMERADO M-10 OFITA<br>AGLOMERADO M-10 OFITA  | (88TM118 45/80-65C)<br>(88TM118 45/80-65C)  | Alv 14-5             | iep-2009             | A              |          |          | 100       | 92<br>91 | 73        | 26    | 20       | 13         |       | 5,8        |          | 5,06            | 4,82        | 1,15         | 2680,2           | 2154,4           |          |
|    |               |               | E 49 0           | AGLOMERADO M-10 CALIZ                           | O (BBTM11B 45/80-65C)                       | Al/ 14-5             | iep-2009             | A              |          |          | 100       | 91       | 73        | 25    | 18       | 12         |       | 5,7        |          | 5,04            | 4,8         | 1,12         | 2497,8           | 2163             |          |
|    |               |               | 1 50 🥹           | AGLOMERADO M-10 OFITA<br>AGLOMERADO M-10 CALIZ  | O (BBTM11B 45/80-65C)                       | Alv 15-5<br>Alv 15-5 | ep-2009              | A              |          |          | 100       | 98       | /8<br>100 | 78    | 78       | 78         |       | 78,1       |          | 98,48<br>164,36 | 49,62       | 0,79         |                  | 0                | 0        |
|    |               |               |                  | 1                                               |                                             | 1 11                 |                      | 11             |          |          |           | 1        | 1         |       |          | 1          |       |            |          |                 |             |              |                  |                  | >        |
|    |               |               | Fichas: 48       |                                                 |                                             |                      |                      |                |          | 1 Ph     | -6        | 1        |           |       |          |            |       |            |          |                 |             |              |                  |                  |          |
|    |               |               | Deservede        | , 🛥 i 📫 🖬                                       |                                             |                      |                      | × 100          |          |          | Kur I     |          |           |       |          |            |       |            |          |                 |             |              | - <b>1</b>       | Velpen Labora    | ntorio   |
|    |               |               | riepaid00        |                                                 |                                             |                      |                      |                |          |          |           |          |           |       |          |            |       |            |          |                 |             | 10001        | 100 B            | ,                |          |

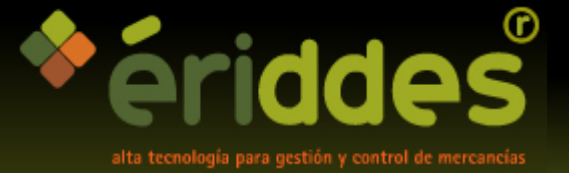

#### eriddesLAB muestras

- En la pestaña de "Detalle" podemos observar cada uno de los ensayos que componen la muestra y el estado en que se encuentran:
- En la ficha de la muestra podemos imputar y visualizar los datos correspondientes a la muestra:
- En la pestaña de "Notas" veremos en el caso de muestra automática los valores de nivel y contador que han motivado la generación de la muestra, pudiendo añadir comentarios referentes a dicha muestra de forma manual para que queden registrados:

| Velneo vChent - [Muestra: AGLOMERADO G-25 CALIZO (AC32 BASE 35/50) 09.08.17] |
|------------------------------------------------------------------------------|
| 📾 Archivo Editar Eavoritos Ver Vențana Ayuda                                 |
|                                                                              |
| Muestras                                                                     |
|                                                                              |
| Código 14 Selneo vClient - [Muestra: AGLOMERADO G-25 CALIZO (AC32 BASE 35/5  |
| 1. Detalle 2. Datos 3. Notas                                                 |
|                                                                              |
| Grupo de ensayos 📲                                                           |
| Nombre AGLOMERADO G- Muestras                                                |
| Fecha 17-Ago-2009                                                            |
| Quien                                                                        |
| Lugar de muestreo Bascula Planta 1                                           |
| Myto         Myto         NiVEL Z: Contador:607 > Frecuencia: 500 - 25 = 475 |
| Tráfico zcla                                                                 |
| Tipo de Mezcla G                                                             |
| Meteorología BUENA Tipo Nombre Huso AL325                                    |
| % Betún (s/m) Temperatura de la mezcla Tipo de capa                          |
| Estado Conforme 2 2                                                          |
| Laboratorio                                                                  |
| 7/16/04                                                                      |
| Campo Matricula Sociale Puerto Real, ROTONDA DE CIRCUMVALACIÓN Y AP-4        |
|                                                                              |
|                                                                              |
| Observaciones                                                                |
|                                                                              |
|                                                                              |
|                                                                              |
|                                                                              |

![](_page_10_Picture_0.jpeg)

# eriddesLAB ensayos

![](_page_10_Picture_2.jpeg)

![](_page_11_Picture_0.jpeg)

#### eriddesLAB impresión de acta marcado CE

Para la impresión del acta se tienen en cuenta los valores de los resultados obtenidos de todos los ensayos que según normativa CE deben incluirse.

![](_page_11_Picture_3.jpeg)

\*ériddes MEZCLAS BITUMINOSAS

ACTA DE RESULTADOS DE ENSAYOS SOBRE MEZCLAS BITUMINOSAS CONVENCIONALES

![](_page_11_Figure_6.jpeg)

![](_page_12_Picture_0.jpeg)

# eriddesLAB análisis estadístico

![](_page_12_Figure_2.jpeg)

![](_page_12_Figure_3.jpeg)

![](_page_13_Picture_0.jpeg)

#### ...porque el control de su empresa, no es un juego de niños.

![](_page_13_Picture_2.jpeg)

www.eriddes.com

![](_page_13_Picture_4.jpeg)